TO: EPSON 愛用者

FROM: EPSON 客服中心

主題敘述:噴墨印表機 Epson Expression Home XP-30 更換墨水匣操作方式

步驟1、確定「Ů」電源燈號亮著,而且沒有閃爍。

步驟2、檢查機器面板墨水指示燈,確認墨水燈號為紅燈恆亮,即表示需更換墨水匣

| 燈號 | 解决方法        |
|----|-------------|
| ¥  | 備妥更換用的墨水匣。  |
| 6  | 更換需要更換的墨水匣。 |

步驟3、打開印表機護蓋。

步驟 4、按壓「 🛇 」鍵,此時墨水匣插槽將會移至墨水匣的檢查位置,「 😃 」電源燈號隨即亮起。 「 🖉 」圖示所指示的墨水匣已用盡。

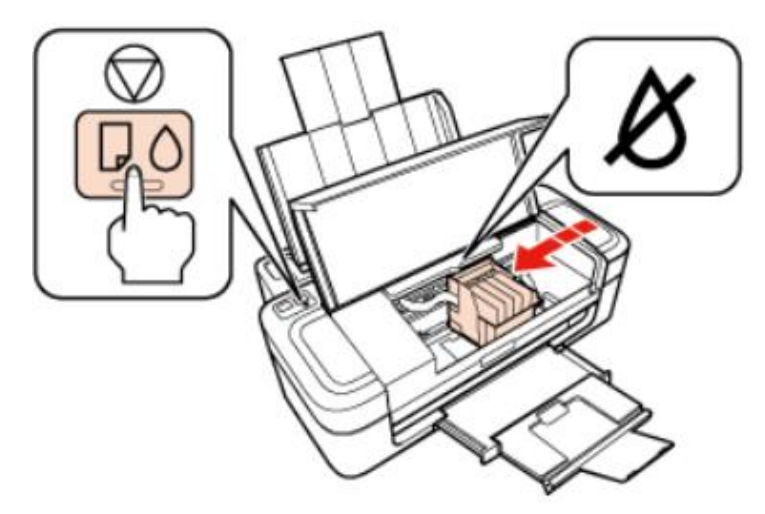

步驟 5、按壓「💿」鍵,若有多個墨水匣需要更換,墨水匣槽會移至「 🙆」記號。每次按壓「 💿」 鍵皆會出現此情況,直到指示出所有需要更換的墨水匣。一旦指示出所有需要更換的墨水匣,當您 再按「 💿」鍵時,墨水匣槽會移至墨水匣更換位置。

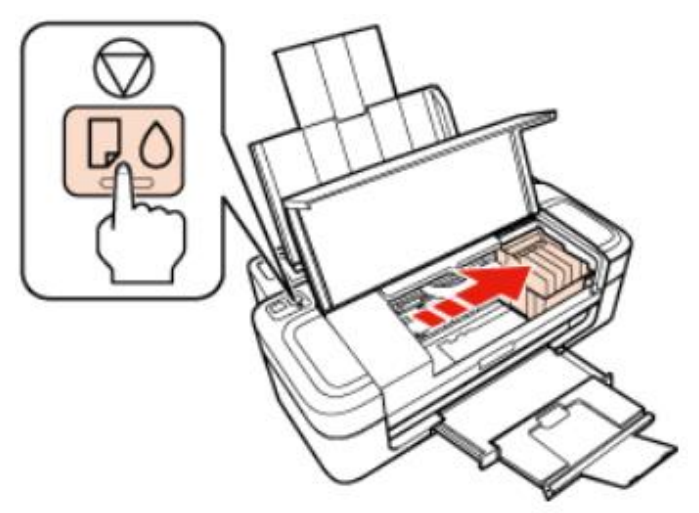

步驟 6、選擇您要更換的墨水匣,壓住位於後方的卡榫。向上取出印表機內的墨水匣,然後妥善地 處置舊墨水匣。

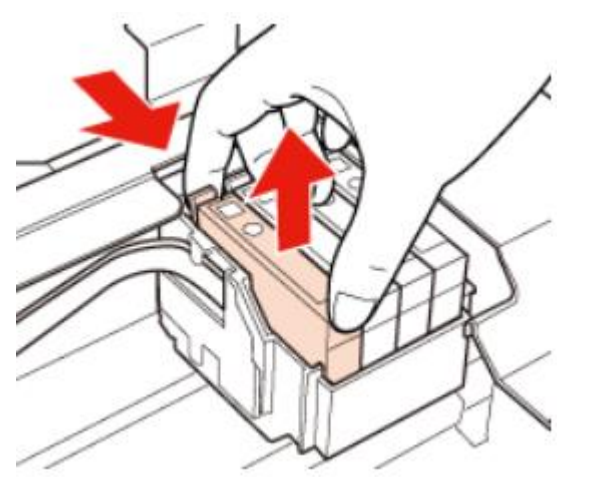

步驟7、先搖晃新的墨水卡匣,然後再打開包裝,請小心不要弄斷墨水卡匣側邊的卡榫。

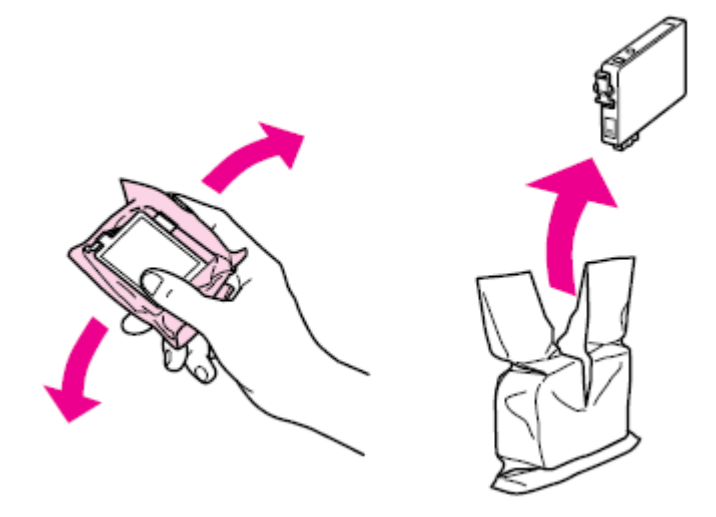

步驟8、撕掉墨水卡匣底部的黃色標籤。

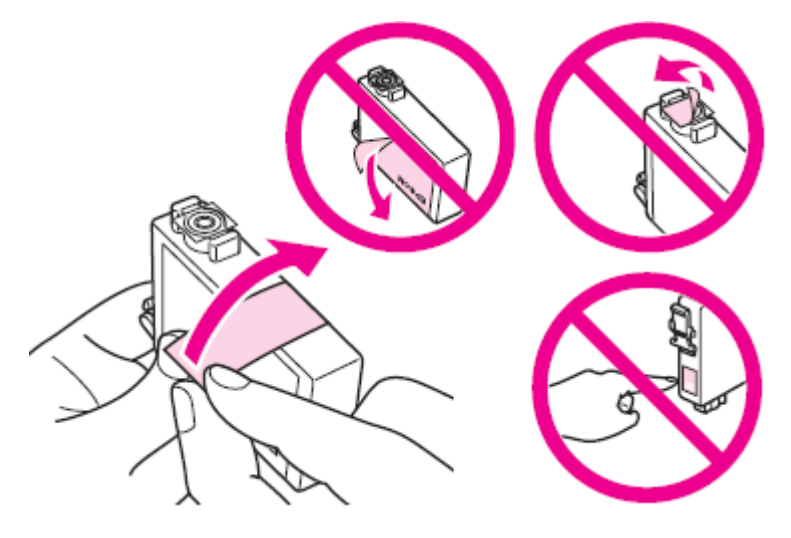

步驟9、將新的墨水匣底部朝下放入墨水匣槽,然後將墨水匣向下壓,直到定位為止。確定墨水匣 的表面有對齊

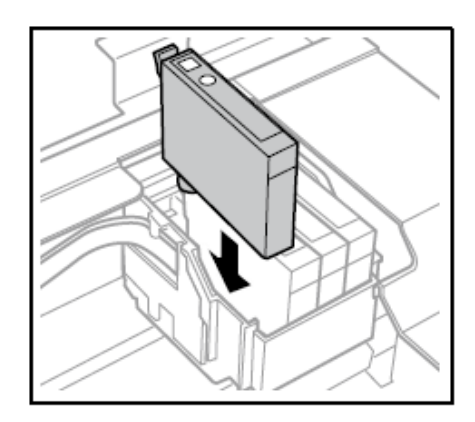

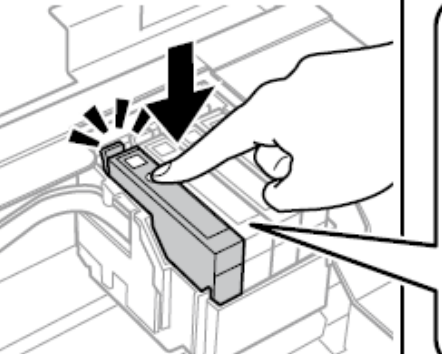

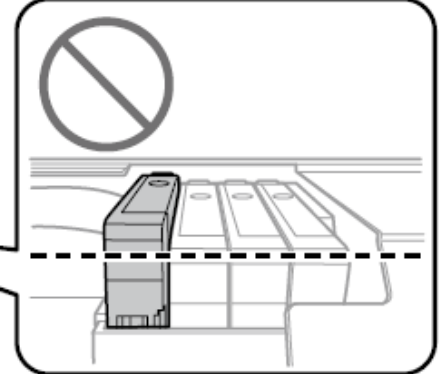

步驟 10、按壓「 ♥」鍵後,印表機會移動墨水匣槽,並開始進行墨水設定。此程序完成約需一分 半鐘。當墨水設定完畢後,墨水匣槽會回到起始位置。「♥」燈號會停止閃爍並維持恆亮的狀態, 而「 ◊」燈號熄滅。

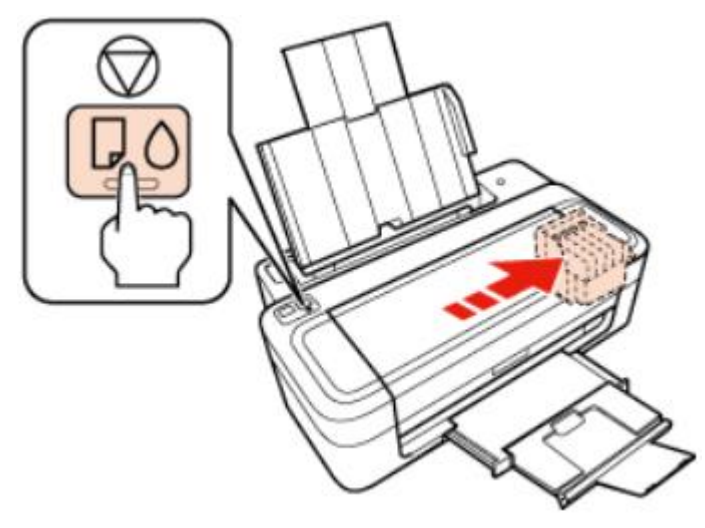